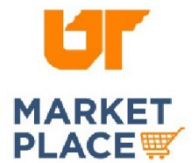

## STAPLES BUSINESS ADVANTAGE

## Search for Diversity-Supplied Products

## Search Option 1:

Navigate to the needed product category.

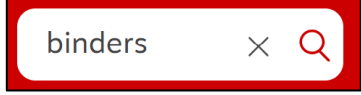

Click the "All Filters" button.

| Brand $\checkmark$ Binder Type $\checkmark$ Folder Or Paper Size $\checkmark$ | Binder Pack Size 🗸 | All Filters |
|-------------------------------------------------------------------------------|--------------------|-------------|
|-------------------------------------------------------------------------------|--------------------|-------------|

Scroll down to "Diversity" and select the desired categories.

| Diversity                        | ^ |
|----------------------------------|---|
| 🗌 Hub Zone (28)                  |   |
| Small Business (28)              |   |
| 🗌 Women Owned (28)               |   |
| Physically Challenged (PCO) (10) |   |

## Search Option 2:

Click on the "Products" drop down arrow at the top of the screen and scroll down to select "Shop Diversity Products." Select a diversity category. Use the brand and category filters to narrow your search.

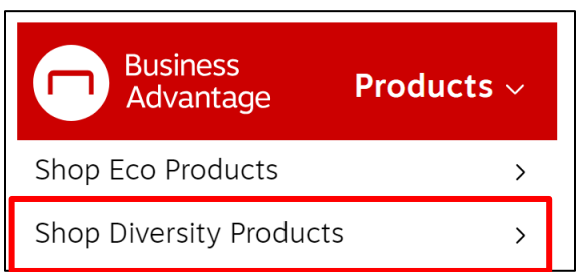

Use the brand and category filters to narrow your search.

| Minority Owned Suppliers 212 items |         |            |                |                    |  |  |
|------------------------------------|---------|------------|----------------|--------------------|--|--|
| Get it Fast $\lor$                 | Brand 🗸 | Category 🗸 | Core List Item | Previously Ordered |  |  |

To learn more about Staples' Supplier Diversity Program, click here, <u>https://ac-order.staplesadvantage.com/SuperCategory?name=diversity-</u> supplier-mission&icid=DiversitySuppliers:DiversityProgram:LearnMore.

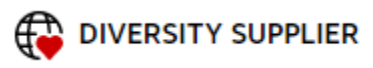